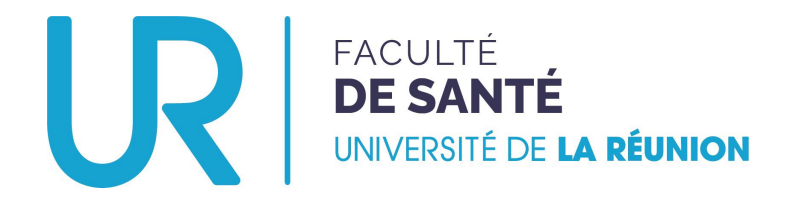

# Déposer un dossier de candidature

TROISIÈME CYCLE DES ÉTUDES MÉDICALES

Stage hors subdivision

#### SORTANT

(Étudiant·e·s de l'Océan indien VERS UNE AUTRE SUBDIVISION)

### Aller sur la plateforme...

#### • Se rendre à l'adresse : <u>https://candidatures-sante.univ-reunion.fr/</u>

Créer son compte

UNIVERSITÉ DE LA RÉUNION

#### Bienvenue sur votre espace de candidature

Pour voir toutes les campagnes disponibles sur la plateforme, regardez cidessous dans la section « Campagnes » .

Pour créer un compte et postuler, cliquez sur « Créer un compte » en haut à droite.

Si vous avez déjà participé à une campagne dans le passé et que vous souhaitez postuler à nouveau, connectez-vous avec vos identifiants et cliquez sur « Déposer un nouveau dossier ».

Par catégorie de programme 🗙 Trier

Q

Rechercher

#### TROISIEME CYCLE DES ETUDES MEDICALES

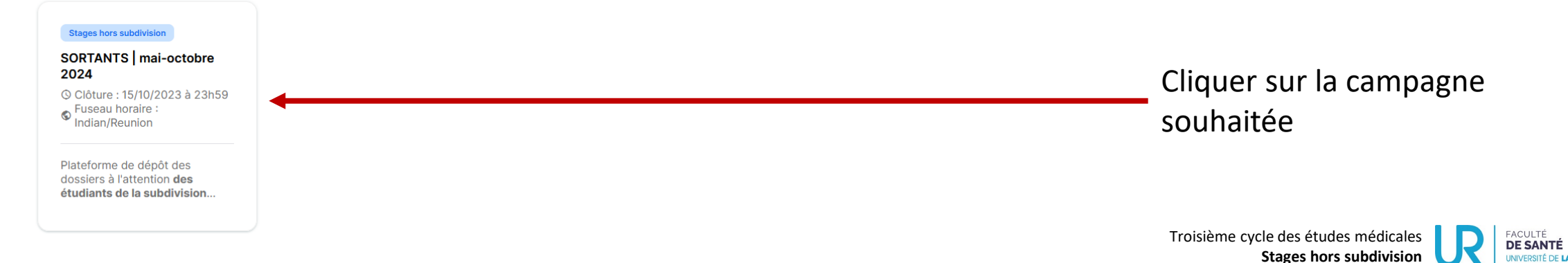

## Opter pour la campagne souhaitée...

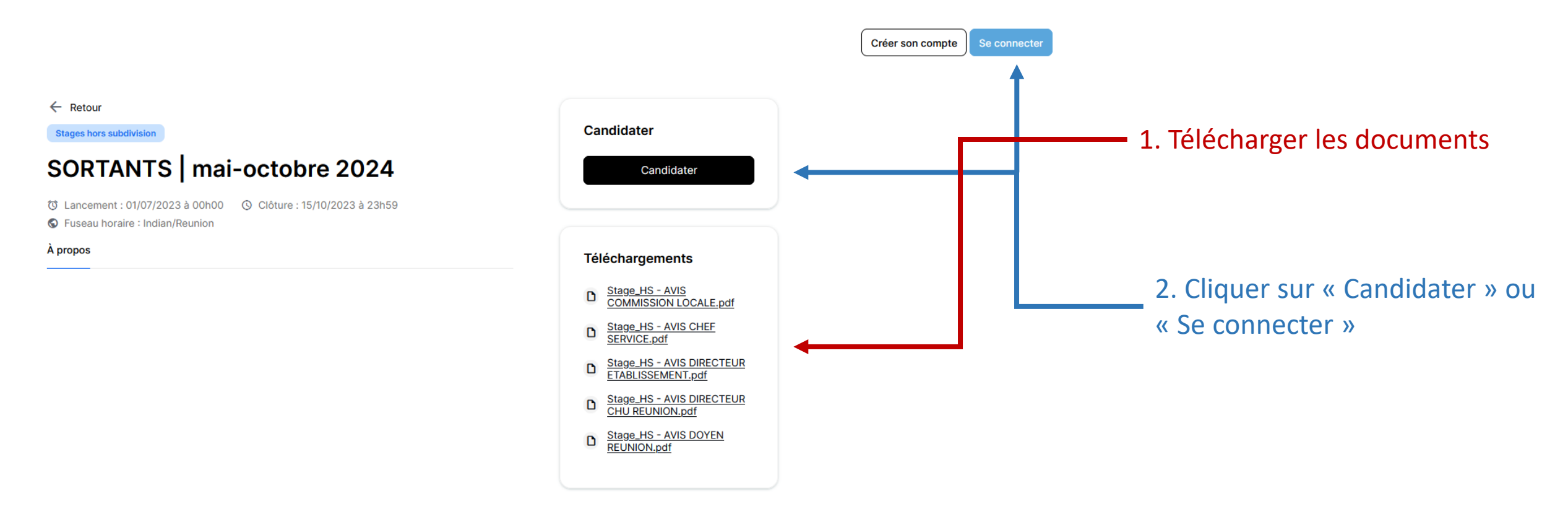

**N.B.** Si vous cliquez sur « Se connecter » avant de choisir la campagne, vous ne serez pas en mesure de

télécharger les documents préalables.

99

Pas de soucis, vous les retrouverez sur le site de la Faculté, rubrique Stages hors subdivision

Troisième cycle des études médicales Stages hors subdivision Stages la réunion

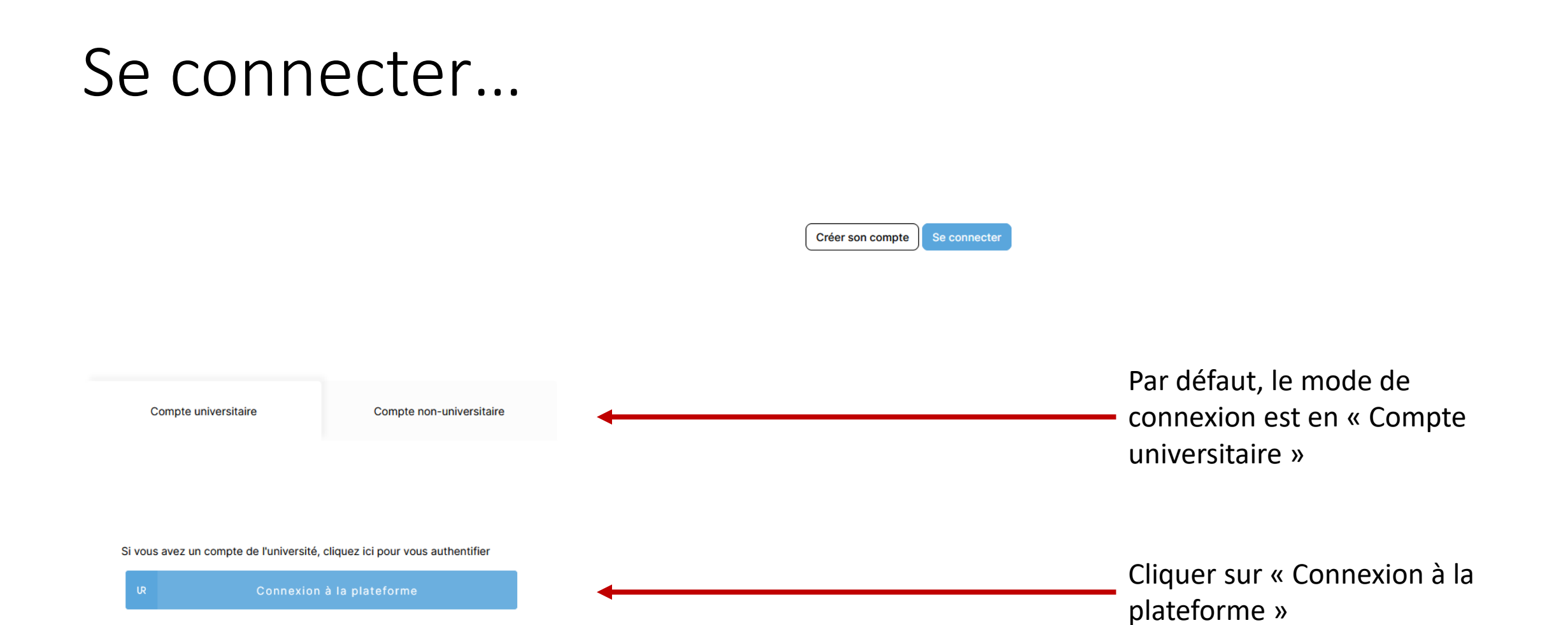

### Se connecter...

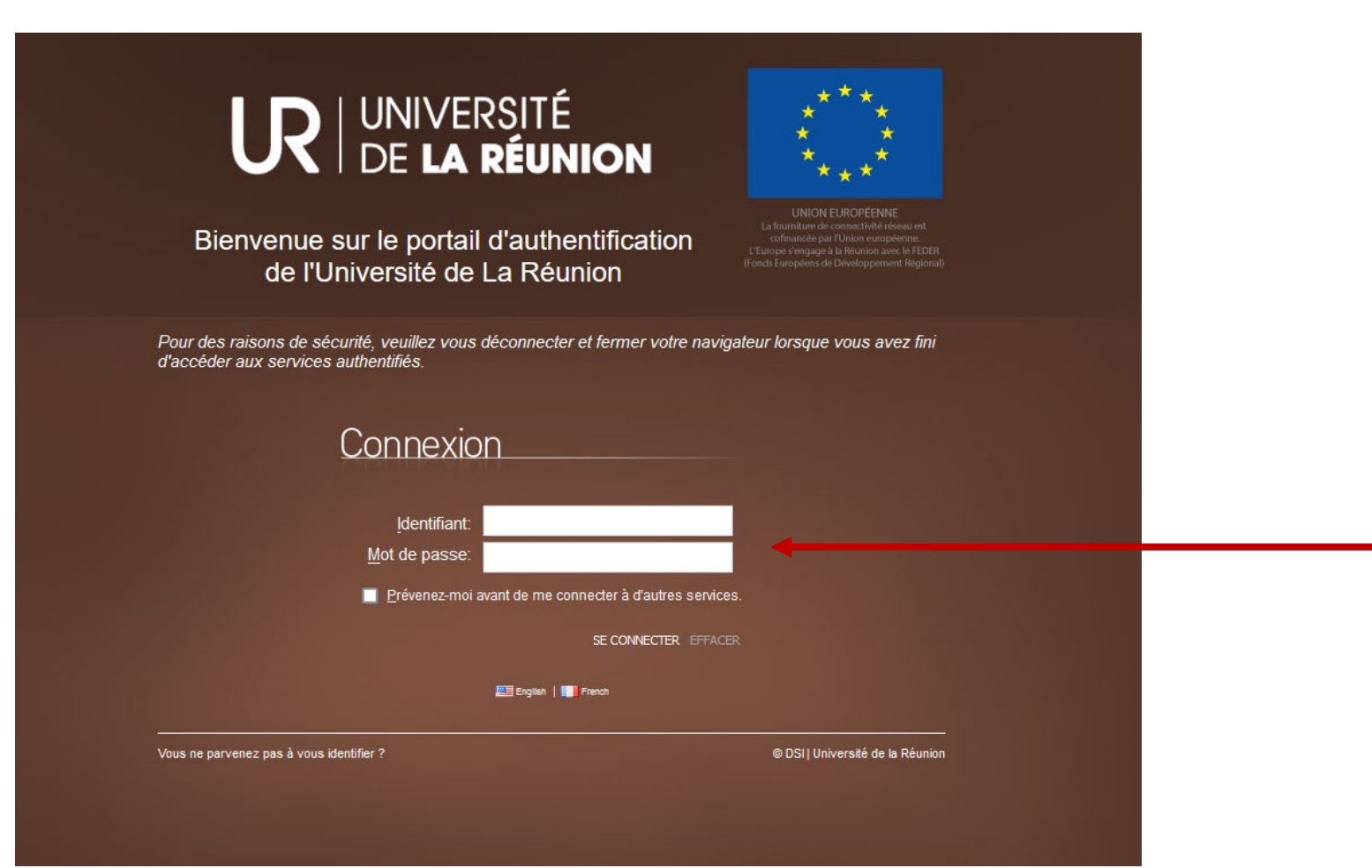

#### Entrer les identifiants habituels

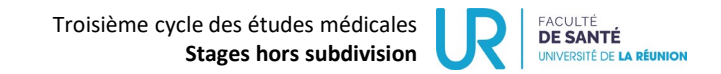

### Gérer ses candidatures...

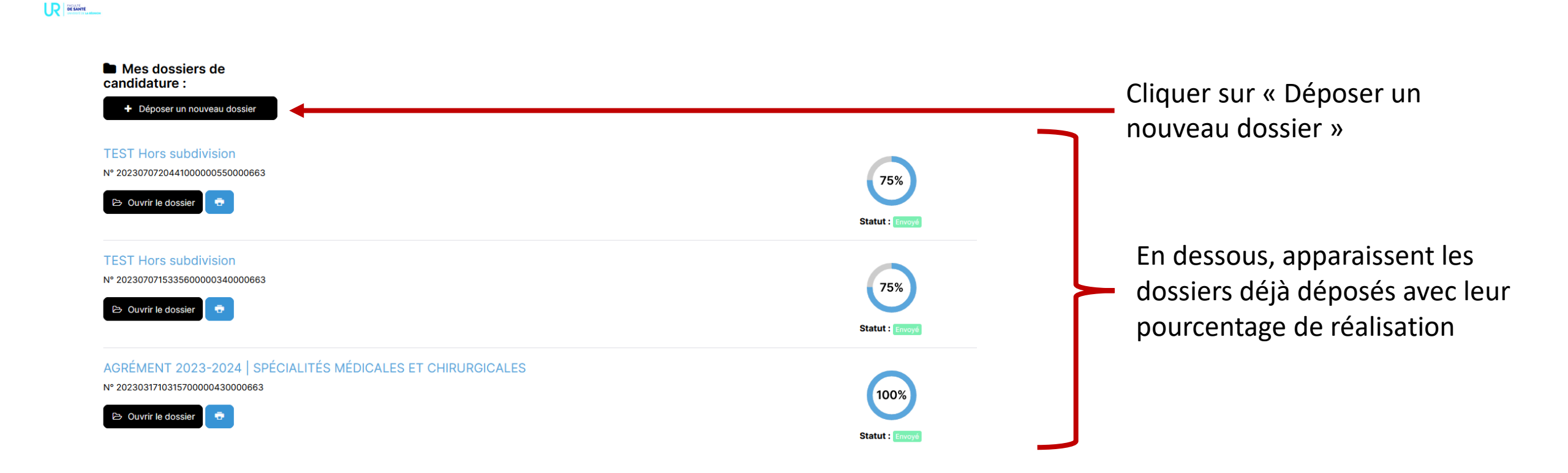

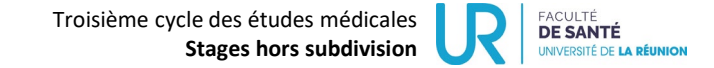

## Déposer un dossier...

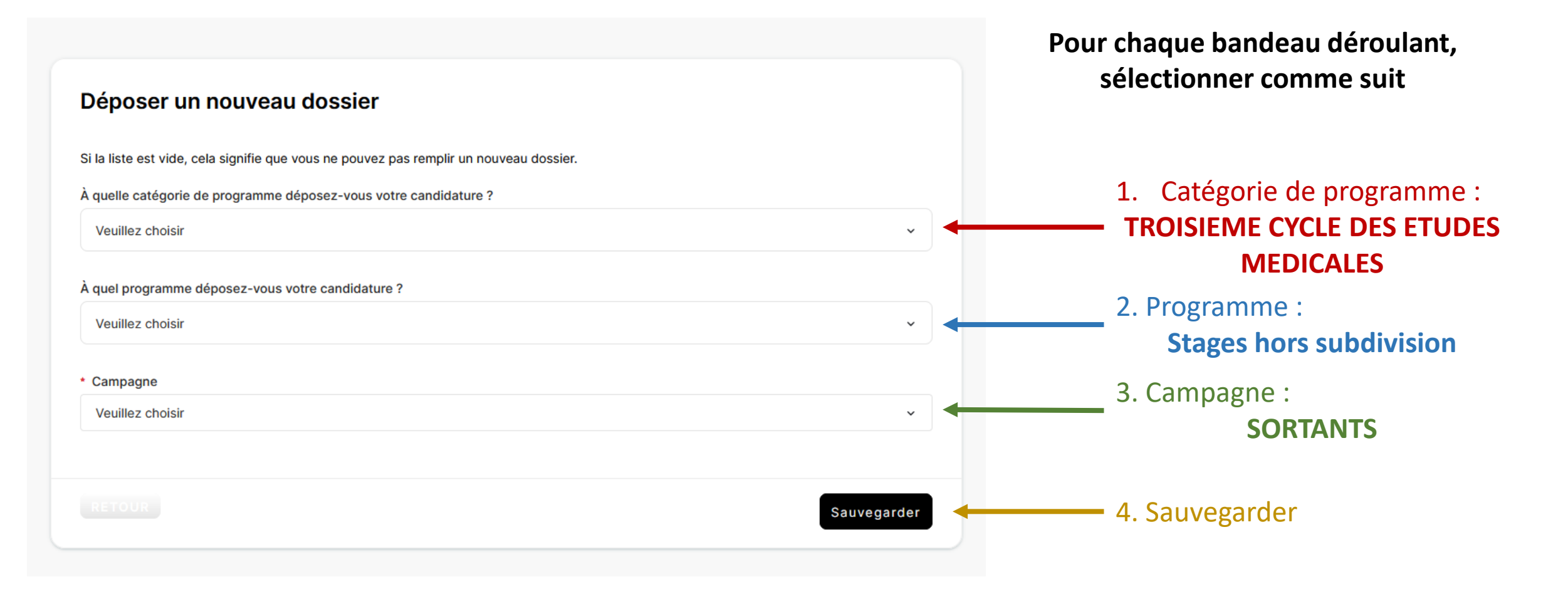

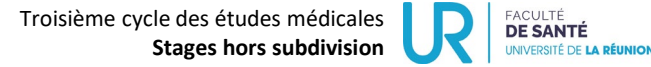